#### Informática Aplicada

#### Aula 2 Windows Vista

#### Professora: Cintia Caetano

#### AMBIENTE WINDOWS

 O Microsoft Windows é um sistema operacional que possui aparência e apresentação aperfeiçoadas para que o trabalho seja feito com mais facilidade e maior rapidez.

## WINDOWS VISTA

 Windows Vista - criado nos padrões de utilização dos utilizadores domésticos, pequenas e médias empresas e grandes empresas.

#### AMBIENTE WINDOWS

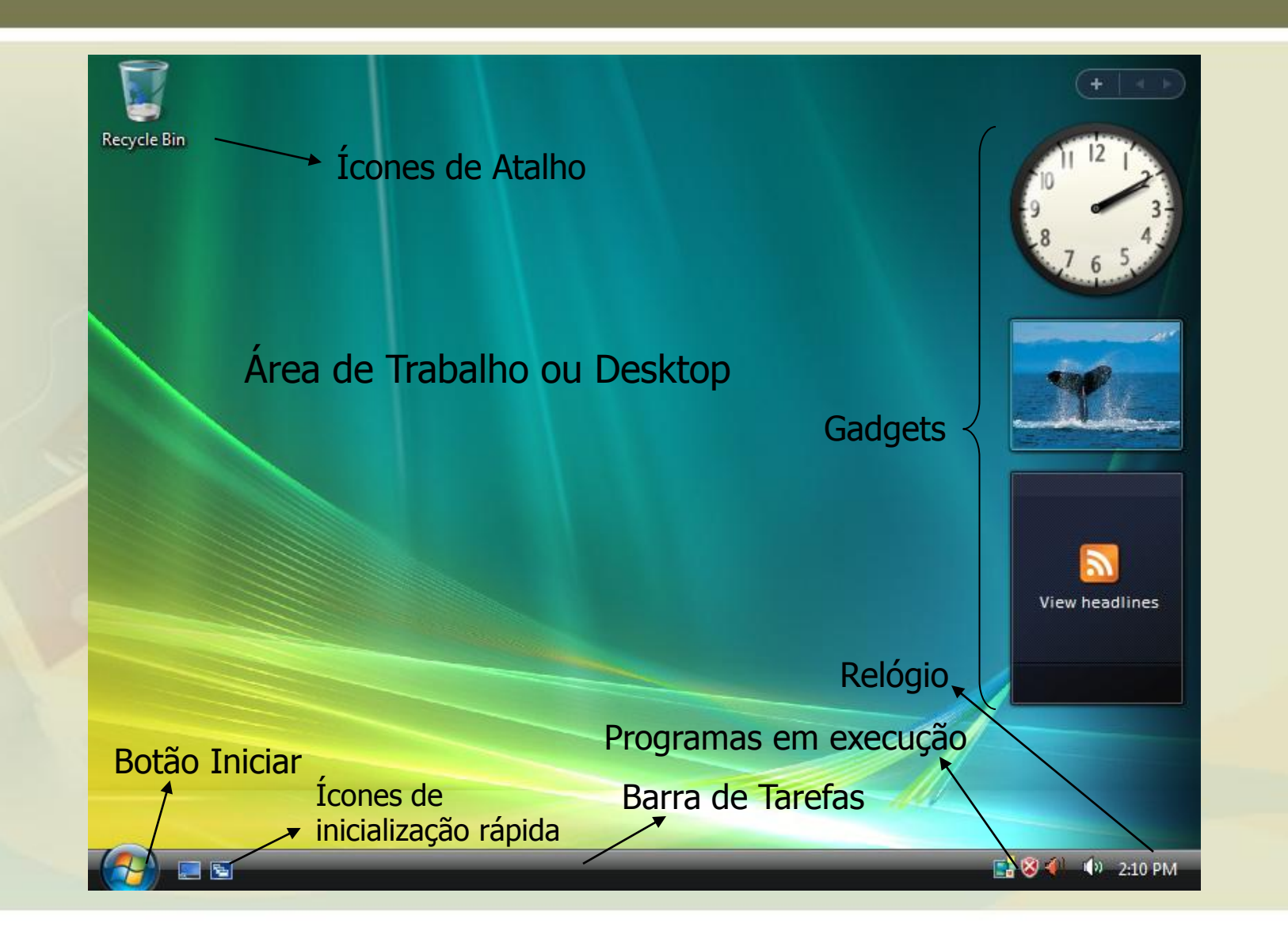

# DEFINIÇÕES IMPORTANTES

| Item                | Definição                                                                                                    |
|---------------------|----------------------------------------------------------------------------------------------------|
| Janela              | Área retangular na tela que o Windows, utilizada para um fim específico                                               |
| Menu                | Uma lista de opções sobre um determinado programa                                                                     |
| Ícone               | Representação gráfica de elementos na tela, por exemplo, um arquivo, pasta, atalho, etc.                              |
| Ícone de Atalho     | Àquele que faz uma referência direta a um arquivo.                                                                    |
| Arquivo             | Um conjunto de bytes gravados no disco.                                                                               |
| Ícone de Aplicativo | Aquele que contém uma aplicação em execução. Encontra minimizado na barra de tarefas, podendo ser chamado de botão.   |
| Barra de Tarefas    | Um retângulo ocupando por padrão a base da área de trabalho, usada para alternar entre janelas de aplicativo abertas. |
| Área de Trabalho    | Ou Desktop, é o ponto inicial para a utilização do Windows, toda a tela do seu micro – Monitor.                       |
| Botão Iniciar       | Usado para iniciar rapidamente um programa ou para encontrar um arquivo.                                              |

# MENU INICIAR

- É através do iniciar iniciamos a execução dos programas que estão instalados no Windows.
- Na parte superior do Menu Iniciar é exibido o nome do usuário que está conectado.
- Ele adiciona automaticamente os atalhos dos programas mais utilizados.
- Ele também possui várias pastas: a com o nome do usuário, a pasta Documentos, a Imagens, a Músicas e a pasta Jogos.

#### MENU INICIAR

Internet Internet Explorer Email João Windows Live Mail Documentos Paint Imagens Centro de Backup e Restauração Músicas Windows Movie Maker Jogos Windows Media Player Pesquisar Windows Media Center Itens Recentes ٠ Paciência \$ Computador Menu iniciar -Bloco de Notas Rede Conectar a Painel de Controle Programas Padrão Ajuda e Suporte Todos os Programas ۶ Caixa pesquisar -(b) ∩ Iniciar Pesauisa 0 Botão iniciar \_ 🖻 🔜 🧀 🙂 🚺

## TODOS OS PROGRAMAS

 Exibe uma lista com os atalhos de todos os programas instalados no Windows.

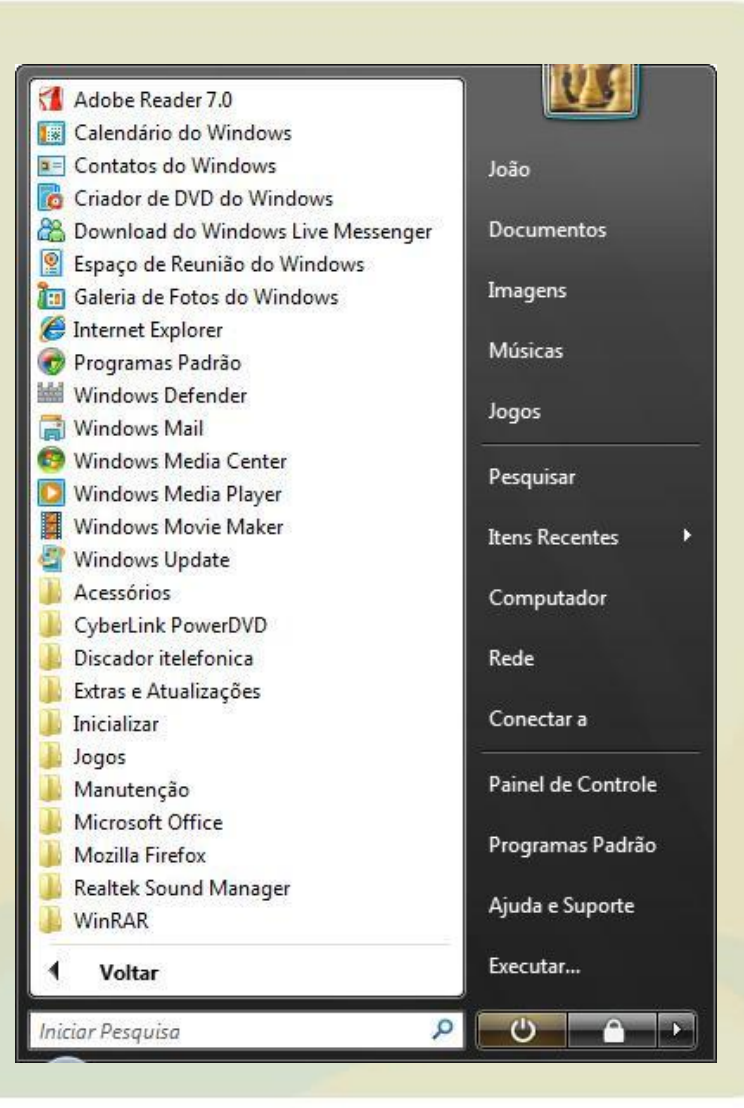

# ACESSÓRIOS

 No menu Acessórios, encontramos alguns programas que acompanham o Windows, para acioná-lo basta clicar no Botão Iniciar, depois Todos os programas e em seguida Acessórios.

#### CALCULADORA

Funciona como uma calculadora normal.
 Existem dois tipos, a Padrão e a Científica, a escolha é feita através do menu *Exibir.*

| Calc   | ulado | ora |          |         | _ 0    | x    |
|--------|-------|-----|----------|---------|--------|------|
| Editar | Exib  | oir | Ajuda    |         |        |      |
|        | ۰     | Pa  | drão     |         |        |      |
|        |       | Ci  | entífica |         |        |      |
|        |       | Ag  | grupame  | ento de | dígito | 5    |
| MC     |       | 7   | 8        | 9       | 1      | sqrt |
| MR     |       | 4   | 5        | 6       | *      | %    |
| MS     |       | 1   | 2        | 3       | _      | 1/x  |
| M+     |       | 0   | +/-      |         | +      | -    |
|        | _     |     |          |         |        |      |

#### GRAVADOR DE SOM

- Permite a gravação de arquivos de onda. Para acioná-lo basta clicar no Botão Iniciar / Todos os programas / Acessórios / Gravador de Som.
- Para iniciar uma gravação, basta clicar no botão Iniciar Gravação, quando terminar a gravação basta clicar em Interromper Gravação, em seguida será exibida uma caixa de diálogo para salvar o arquivo.

#### PAINT

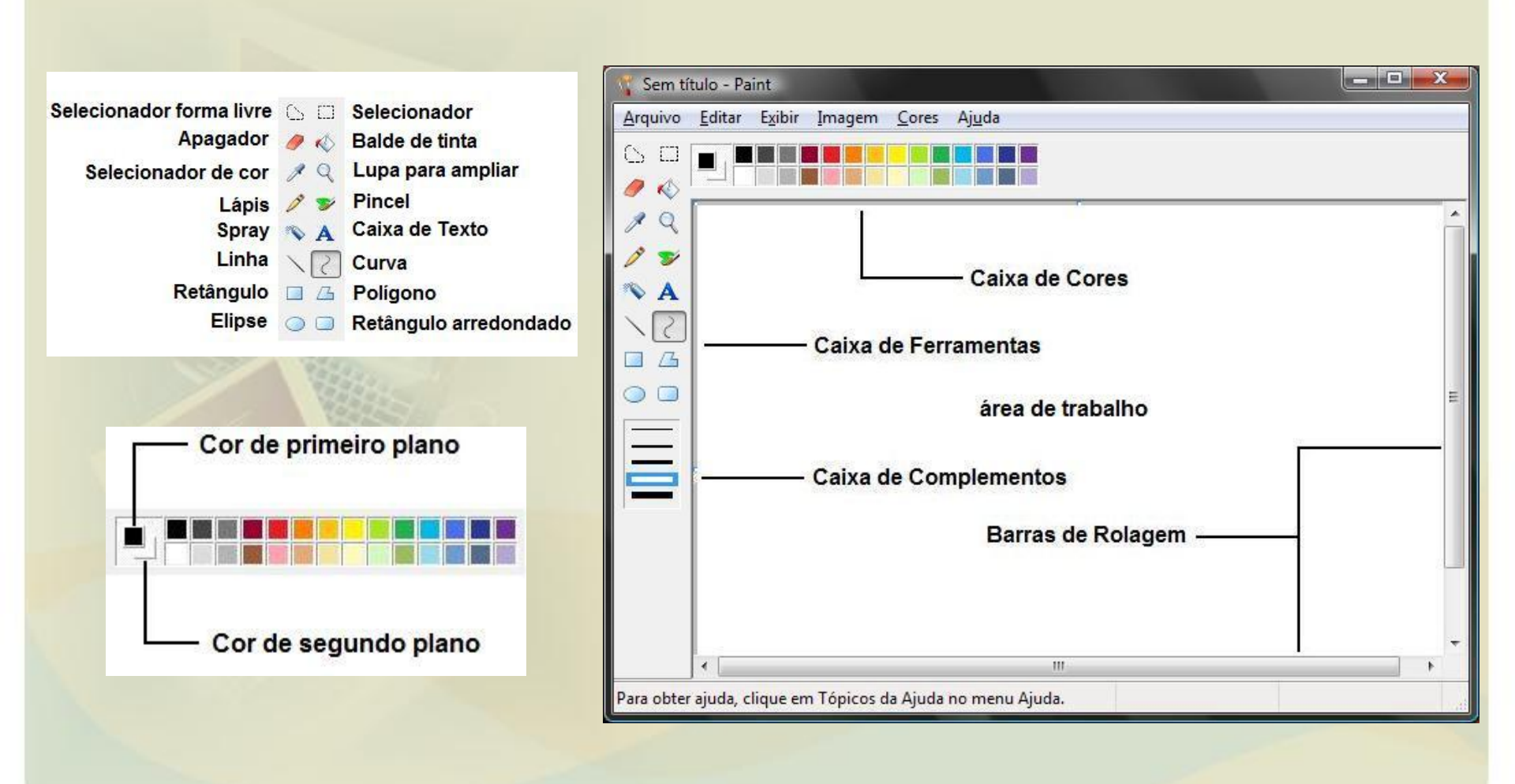

## CAIXA PESQUISAR

- Usada para localizar programas instalados, itens dos favoritos e histórico na Internet, arquivos, contatos, mensagens de e-mail e compromissos.
- À medida que você digita, o menu Iniciar muda para mostrar os melhores resultados possíveis, dando prioridade aos programas que você abre com mais freqüência.

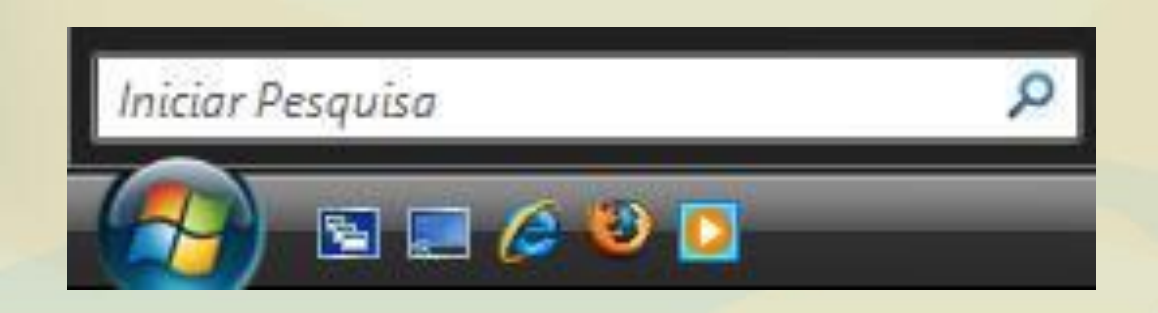

### EXECUTAR

- O comando Executar é uma maneira rápida de abrir programas, arquivos e pastas.
- Na lista de opções do menu Iniciar, marque a caixa de seleção Comando Executar e clique em OK. O comando Executar será exibido no lado direito do menu Iniciar.

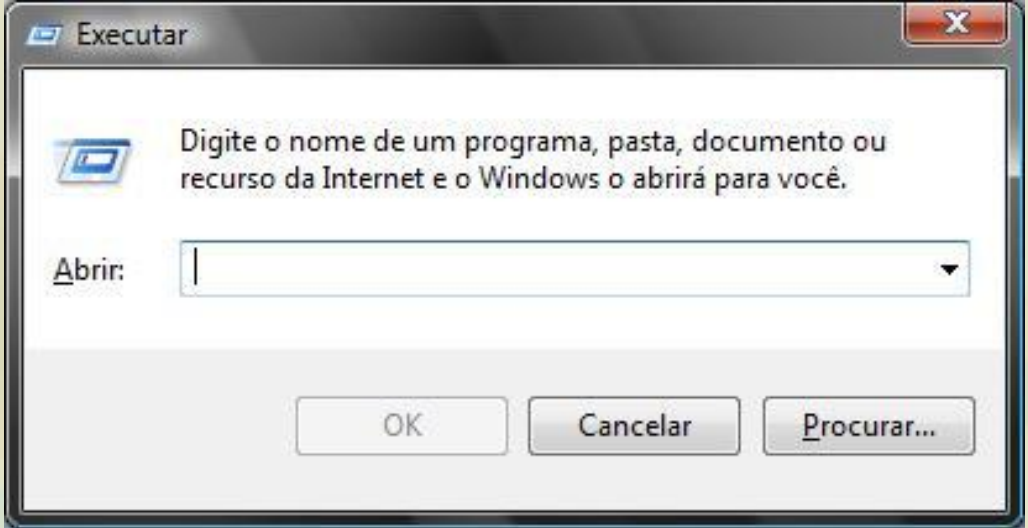

# WINDOWS MEDIA PLAYER

- Permite a execução de diversos tipos de mídia:
- Arquivos de som da Internet;
- CD de música
- arquivos de som
- Rádios da Internet.
- Vídeos;
- Para abri-lo clique no: Botão Iniciar Todos os programas e Windows Media Player.

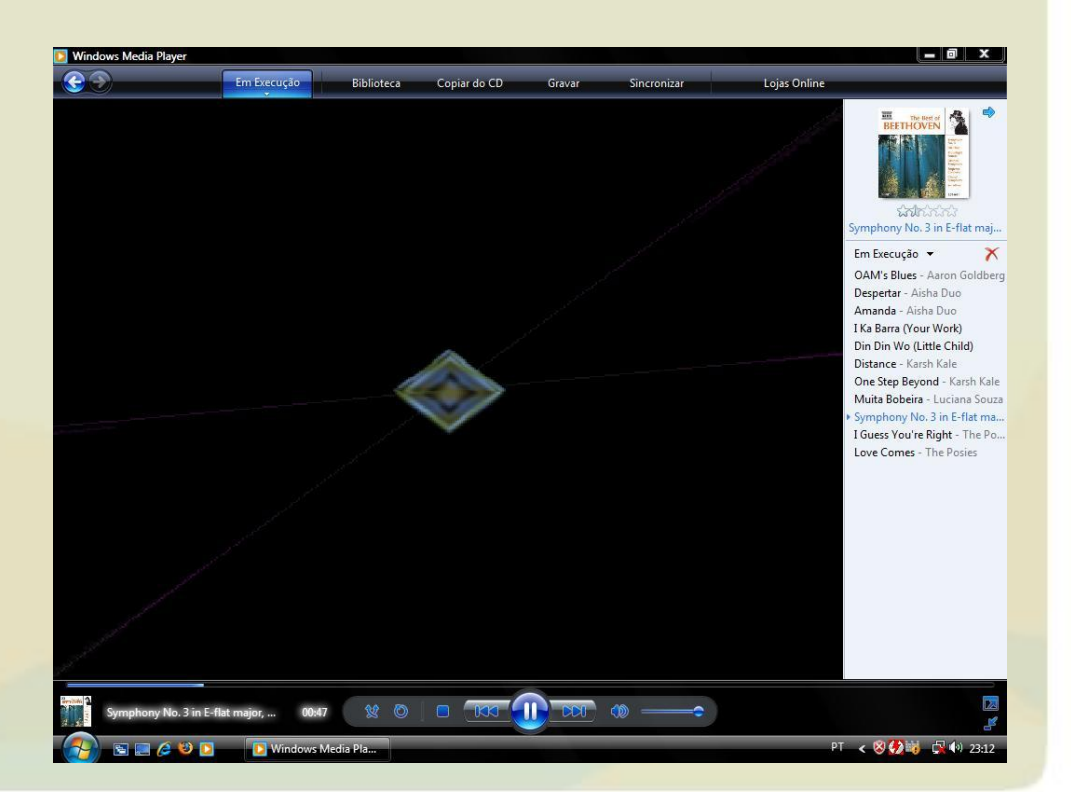

# DESLIGAR O COMPUTADOR

- A opção **Desligar** está disponível no menu do botão Bloquear.
- Para ver a opção, clique no botão Iniciar e, em seguida, clique na seta ao lado do botão Bloquear.

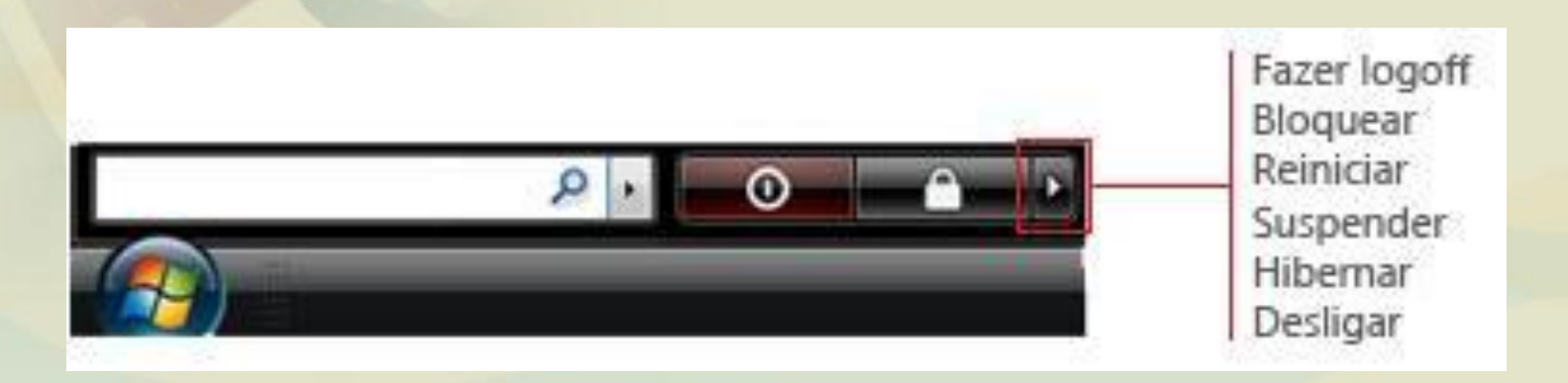

## BARRA DE TAREFAS

- Localizada no rodapé da área de trabalho, possibilita a utilização de mais de uma janela ao mesmo tempo.
- Permite visualizar os aplicativos, janelas ou arquivos que temos em aberto no momento.
- Para alternar de um aplicativo para outro, podemos utilizar os botões que aparecem na barra de tarefas ou a tecla de atalho ALT + TAB.

# BARRA DE TAREFAS

- 1. Botão Iniciar
- 2. Barra de inicialização rápida
- 3. Janelas abertas
- 4. Área de notificação (programas em execução)

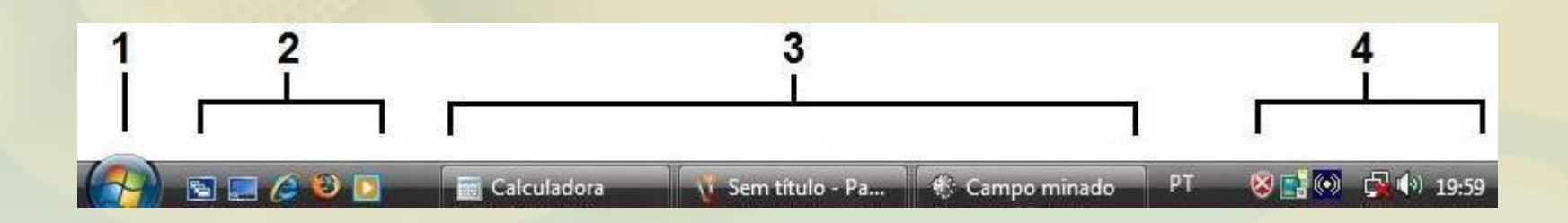

# BOTÕES DA JANELA

| Botão | Nome      | Função                                                            |
|-------|-----------|-------------------------------------------------------------------|
|       | Maximizar | Ampliar a janela de forma a preencher toda área destinada ao uso. |
|       | Minimizar | Reduzir a janela a um ícone na barra de tarefas.                  |
| X     | Fechar    | Eliminar o programa da memória ram – sair dele.                   |
| 6     | Restaurar | Voltar à janela ao tamanho anterior                               |

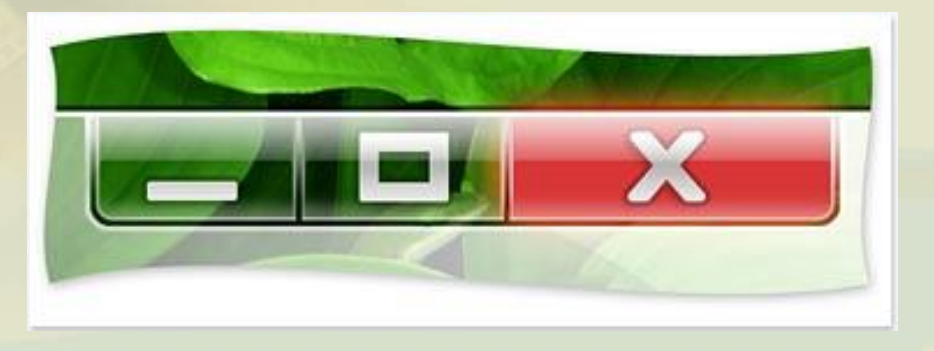

# MOUSE NO VISTA

 O ponteiro do mouse assume diversas formas, dependendo da operação que está sendo executada, as principais são:

Exibido sempre que posicionado sobre uma área de seleção normal.
 Exibido sempre que o Windows está processando informações.
 Exibido sempre que posicionado sobre um link.

# ÍCONES

 Pequenas imagens gráficas que representam arquivos, pastas, atalhos e unidade de armazenamento.

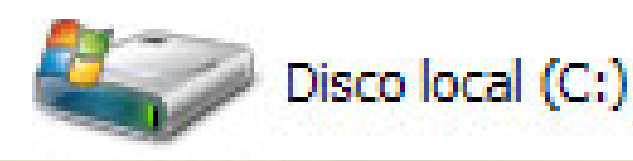

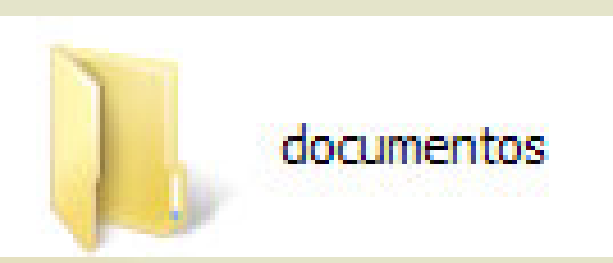

# ARQUIVOS

- Armazena dados (imagens, texto, som, vídeo, apresentação, etc.)
- Através do seu ícone podemos identificar a que programa eles pertencem.

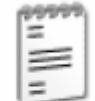

Documento

de texto

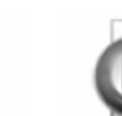

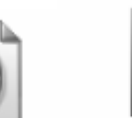

Imagem de bitmap Som Wave

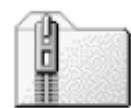

Pasta compactada (zipada)

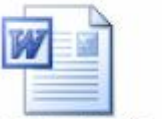

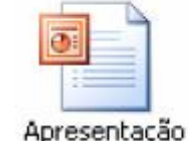

do Microsoft

Power Point

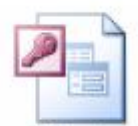

Aplicativo Microsoft Office Access

Documento do Microsoft Word

Planilha do Microsoft Excel

#### PASTAS

- Utilizada para organizar e armazenar arquivos.
- Identificada através do ícone amarelo com a imagem de uma pasta.

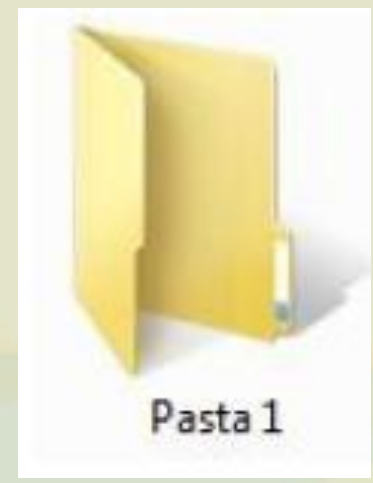

# UNIDADES DE ARMAZENAMENTO

 Representam os dispositivos que armazenam dados no computador.

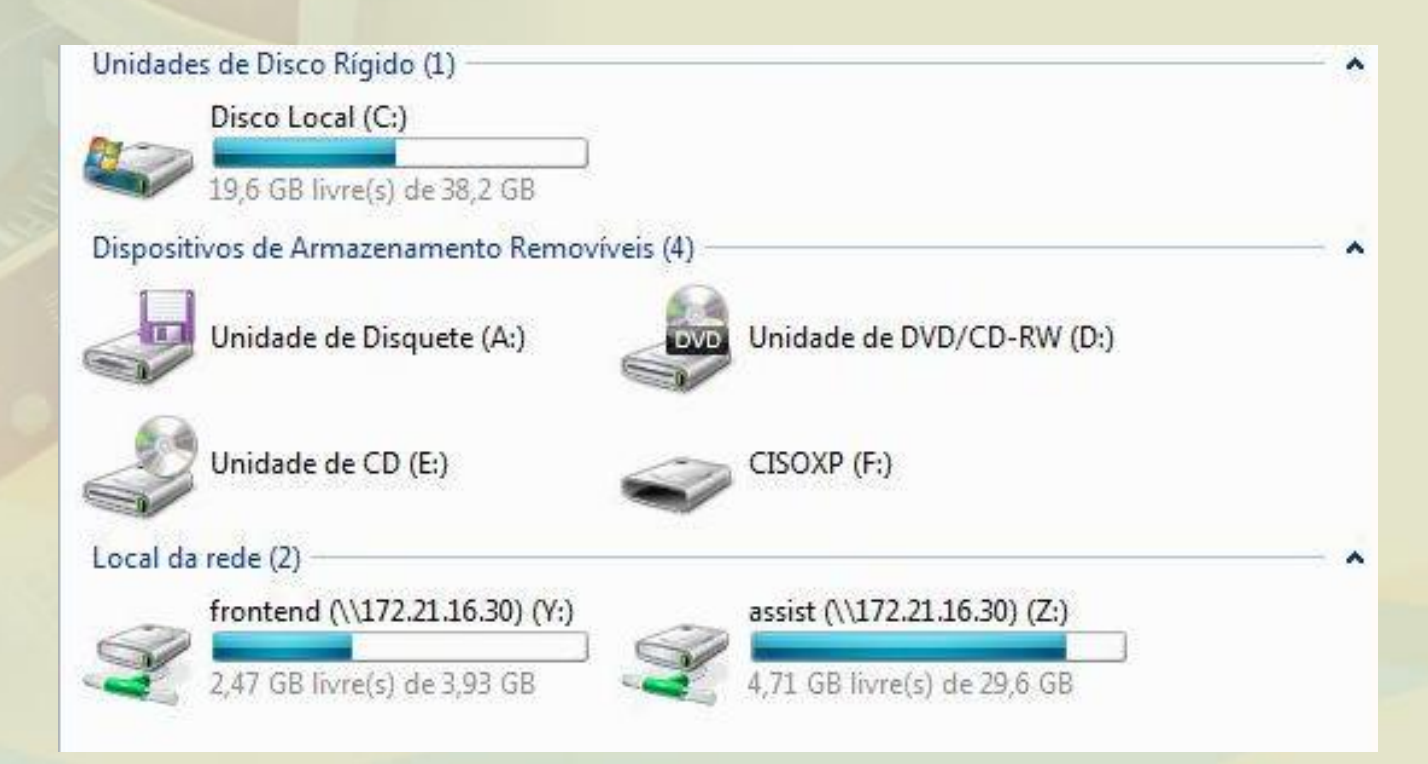

# UNIDADES DE ARMAZENAMENTO

- No nosso exemplo anterior temos os tipos de unidades de armazenamento:
  - C: Disco Local (HD)
  - A: Unidade de disquete de 3<sup>1</sup>/<sub>2</sub>
  - D: Unidade de DVD/CD-RW
  - E: Unidade de CD
  - F: Pen-drive
  - Y: e Z: Unidades de Rede

# PASTA DO USUÁRIO

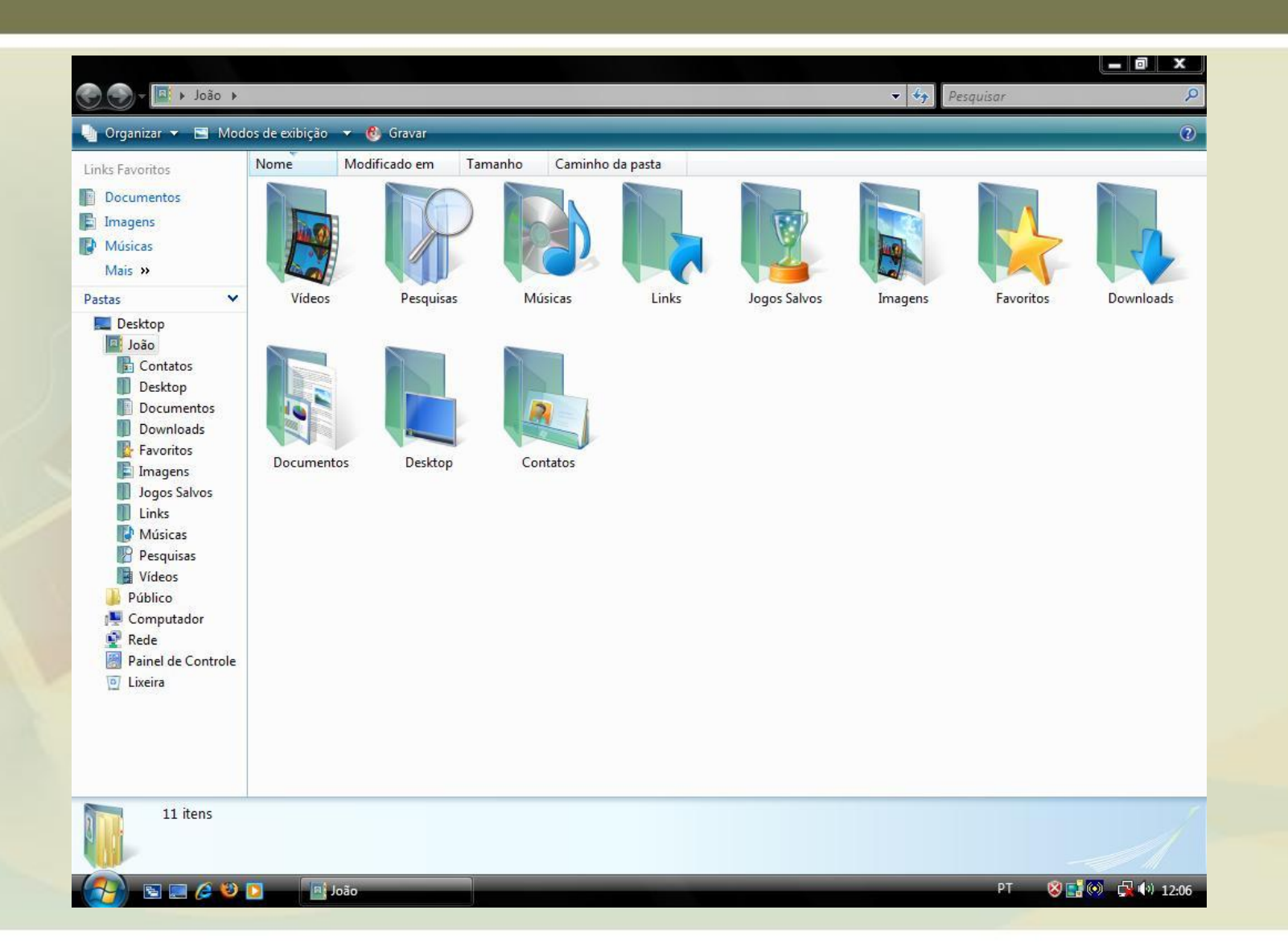

# PASTA DO USUÁRIO

- Nela estão localizadas as pastas de documentos que pertencem ao usuário.
- **Documentos:** armazenar cartas, relatórios
- Imagens: armazenar imagens e outros arquivos gráficos
- Músicas: armazenar músicas e outros arquivos de áudio.
- Jogos: Permite jogar e gerenciar jogos no computador.
- Pesquisar: pesquisar documentos, imagens, músicas, e-mails e outros arquivos.
- Itens recentes: exibe os arquivos que foram usados recentemente.

# GERENCIAMENTO DE ARQUIVOS E PASTAS

- Atividade comum de manuseio de arquivos e pastas. Inclui atividades como: criar, deletar, copiar, colar, recortar, etc.
- Feito pelo Windows Explorer.
- Exibe as unidades de disco e outros itens de hardware conectados ao computador.

#### COMPUTADOR

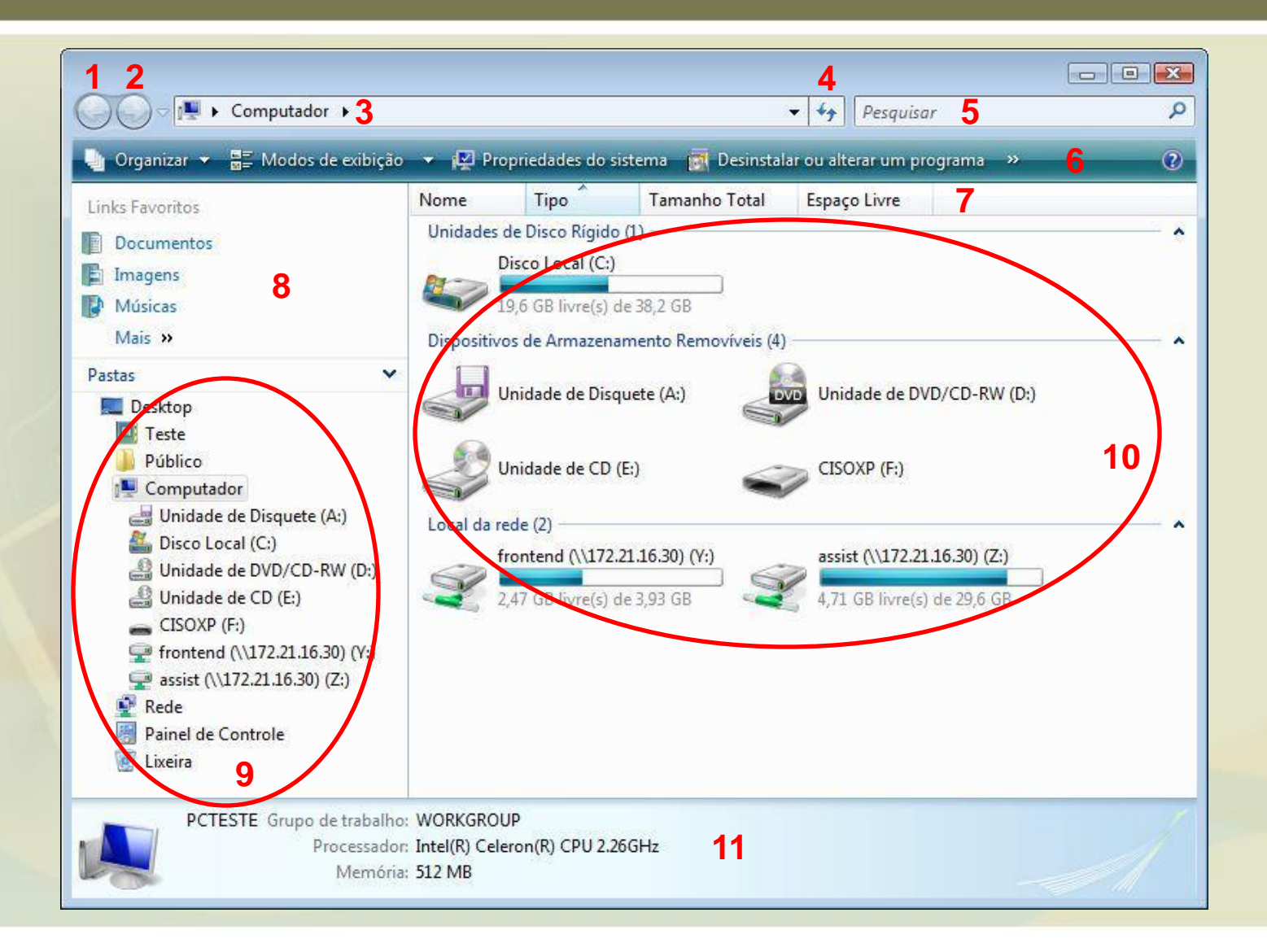

# COMPUTADOR

- 1. Voltar ao conteúdo anterior
- 2. Avançar ao conteúdo posterior
- 3. Caminho da Pasta selecionada
- 4. Atualiza pasta
- 5. Pesquisa arquivo na pasta
- 6. Menu de navegação
- 7. Coluna de informações dos arquivos
- 8. Links favoritos
- 9. Lista de Pastas
- 10. Conteúdo da pasta selecionada
- 11. Barra de Status

# COMPUTADOR

#### Para modificar a exibição do conteúdo da janela, basta clicar nos seguintes botões:

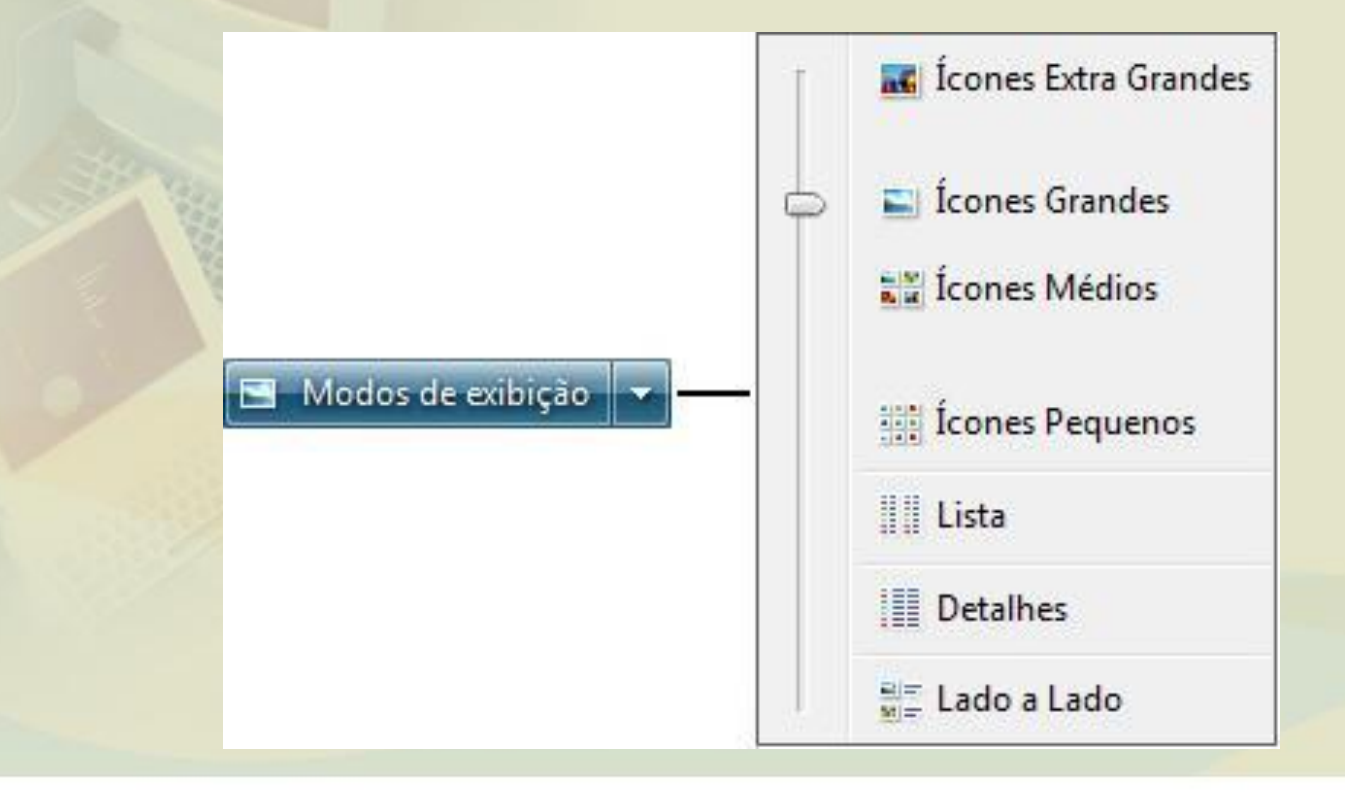

# MANIPULAR ARQUIVOS E PASTAS

 É necessário selecionar primeiro os arquivos e pasta, antes de aplicar um comando. E selecionar é destacar visualmente o arquivo ou pasta em relação ao outros.

# MANIPULAR ARQUIVOS E PASTAS

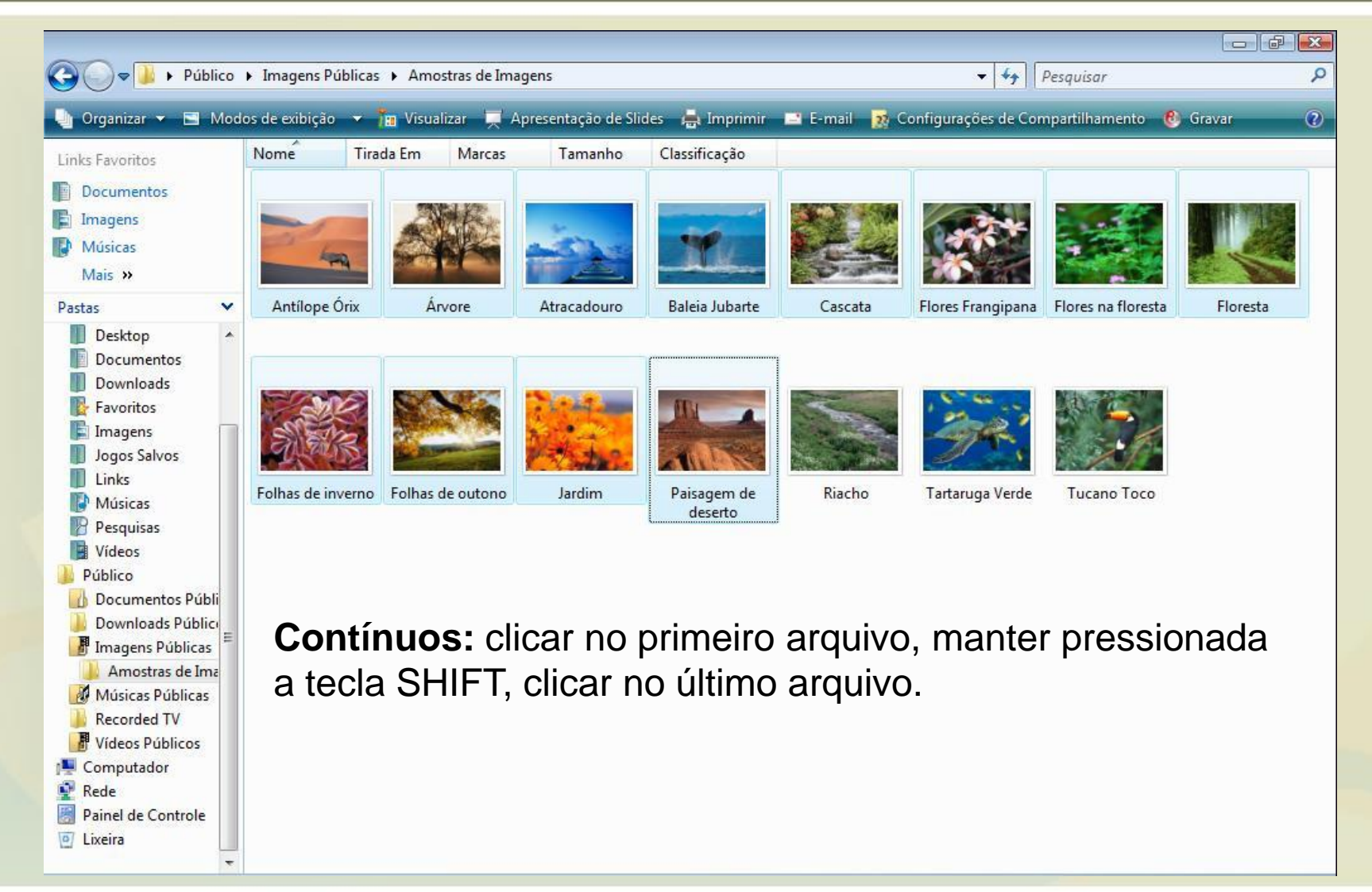

# MANIPULAR ARQUIVOS E PASTAS

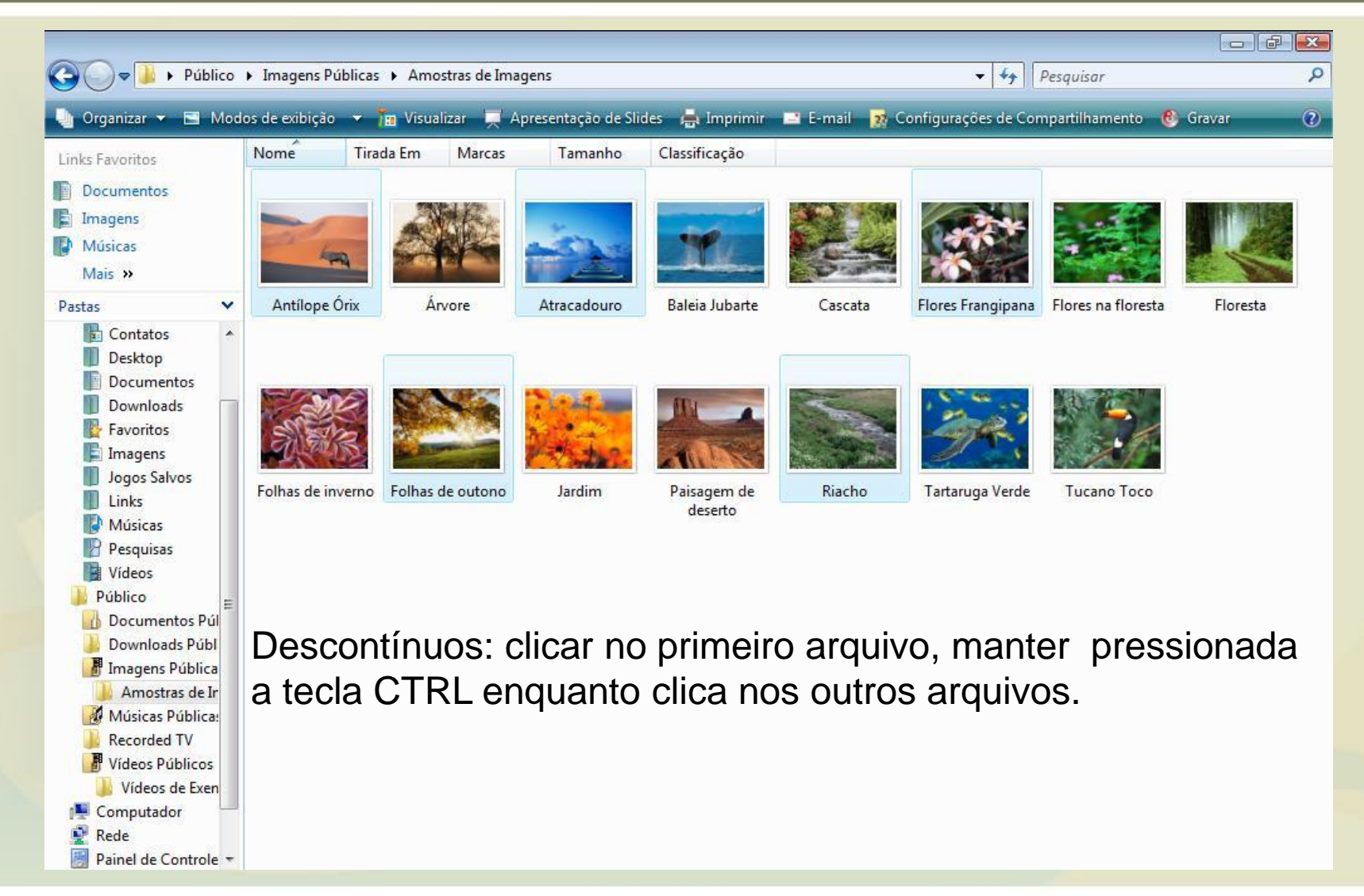

#### APAGAR

- Selecione o arquivo ou pasta que deseja excluir.
  - Clique com o botão direito do mouse, escolher a opção Excluir. Confirme a exclusão do arquivo.
  - ou
  - 2. Selecione a tecla delete no teclado. Confirme a exclusão do arquivo.

### CRIAR NOVA PASTA

 Clique com o botão direito do mouse na área branca, selecione a opção Novo, Pasta. Digite o nome da pasta, tecle ENTER para confirmar.

#### RENOMEAR

- Selecione o arquivo ou a pasta que deseja renomear, clicar com o botão direito do mouse, escolha a opção Renomear. Digite o novo nome. Pressionar ENTER para confirmar.
- Ou
- Selecione o arquivo ou a pasta que deseja renomear, tecle F2. Digite o novo nome.
   Pressionar ENTER para confirmar.

# COPIAR / COLAR

- Copiar: faz uma copia, ou seja, duplica o arquivo.
- Selecione o arquivo ou pasta.
- Clique com o botão direito do mouse sobre ele
- Selecione a opção COPIAR
- Ou somente utiliza CTRL + C
- Vá no local desejado
- Clique com o botão direito do mouse na área branca da tela
- Selecione a opção COLAR
- Ou somente utiliza CTRL + V

## **RECORTAR / COLAR**

- Recortar: move o arquivo.
- Selecione o arquivo ou pasta.
- Clique com o botão direito do mouse sobre ele
- Selecione a opção RECORTAR
- Ou somente utiliza CTRL + X
- Vá no local desejado
- Clique com o botão direito do mouse na área branca da tela
- Selecione a opção COLAR
- Ou somente utiliza CTRL + V

# ÁREA DE TRANSFERÊNCIA

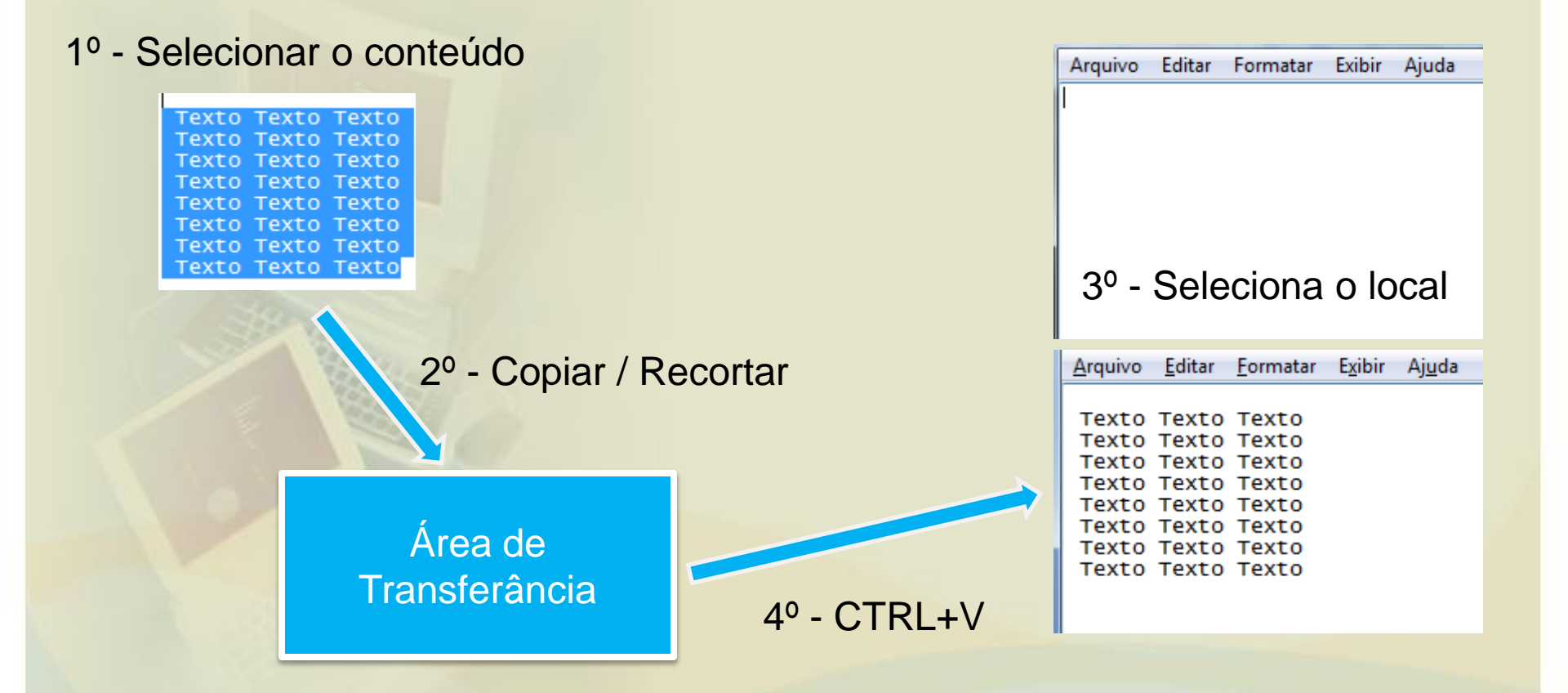

# EXTENSÃO DE ARQUIVOS

- Uma extensão de um arquivo são três letras que representam que programa esta habilitado para abrir o arquivo.
- A extensão é acompanhada de um .(ponto) e vem depois do nome do arquivo.

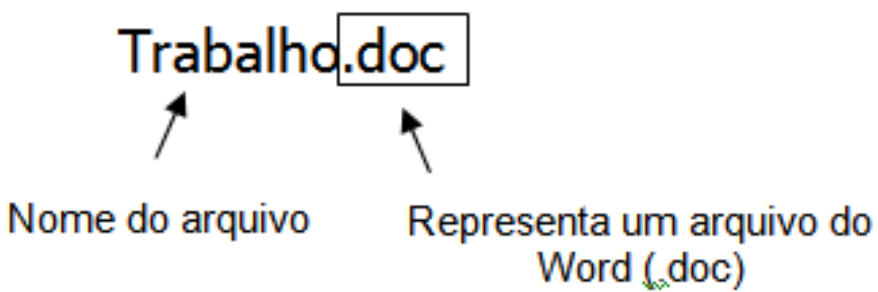

# EXTENSÃO DE ARQUIVOS

| .doc e .docx    | Word                        |
|-----------------|-----------------------------|
| .xls e .xlsx    | Excel                       |
| .ppt e .pptx    | Power Point                 |
| .com e .bat     | Arquivo de sistema          |
| .exe            | Arquivo executável          |
| .tmp            | Arquivo temporário          |
| .zip e .rar     | Arquivo Zipado (comprimido) |
| .jpg            | Foto                        |
| .bmp            | Bitmap                      |
| .mpg .avi .mpeg | Vídeo                       |
| .cdr            | Corel Draw                  |
| .gif            | Arquivo de imagem animada   |
| .mp3 .wav .wma  | Música                      |
| .scr            | Protetores de tela          |

#### LIXEIRA

- Pasta onde o Windows armazena os arquivos excluídos pelo usuário.
- Ela funciona com uma pasta de segurança quando arquivos ou pastas são excluídos do disco rígido.
- Os arquivos e pastas contidos na Lixeira permanecem nela até que você decida excluílos permanentemente do computador.

#### LIXEIRA

- Enquanto os itens permanecerem na lixeira eles ainda ocuparão espaço no disco rígido.
- Os itens excluídos de um disquete, pen-drive ou de uma unidade de rede não são enviados para a Lixeira, eles são excluídos permanentemente.

#### LIXEIRA

- Para restaura um arquivo ou pasta da lixeira.
- Abra a pasta da lixeira.
- Clique com o botão esquerdo sobre o arquivo e selecione a opção Restaura.
- O arquivo retornará para a pasta que estava quando foi removido.

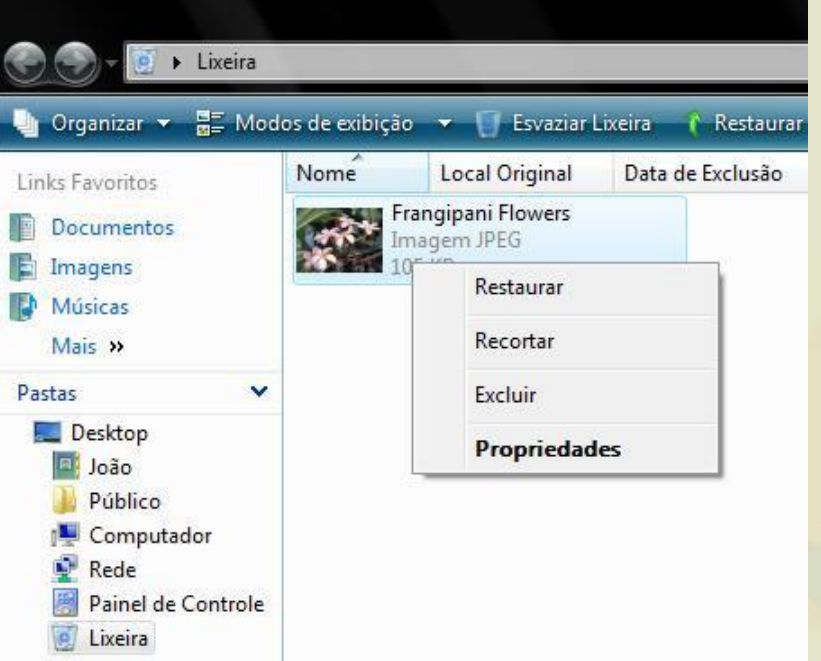

# PAINEL DE CONTROLE

 Permite configurar o Windows, personalizar a aparência e as funcionalidades do computador, configurar contas de usuários, adicionar ou remover programas e configurar conexões de rede.

#### PAINEL DE CONTROLE

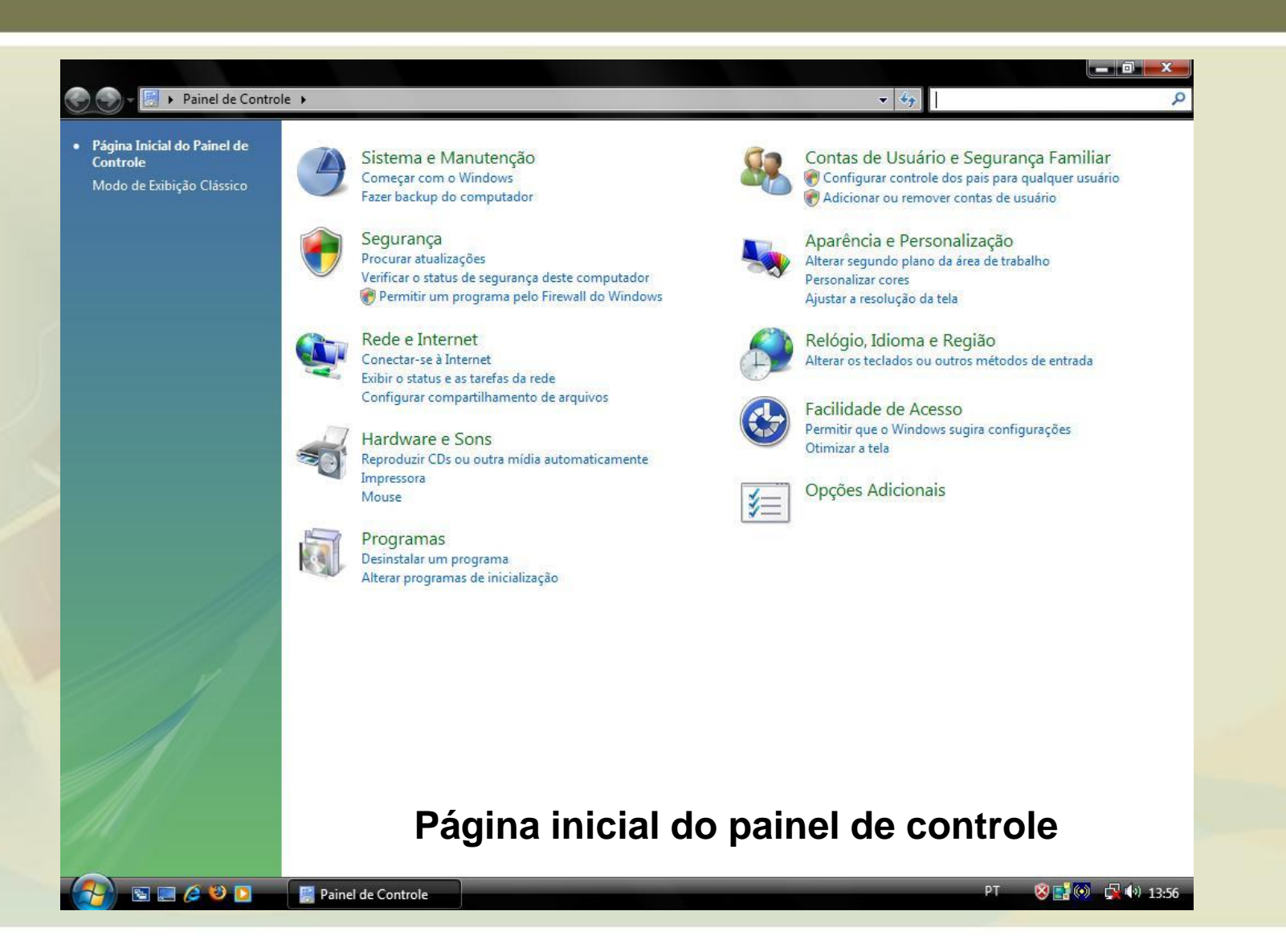

#### PAINEL DE CONTROLE

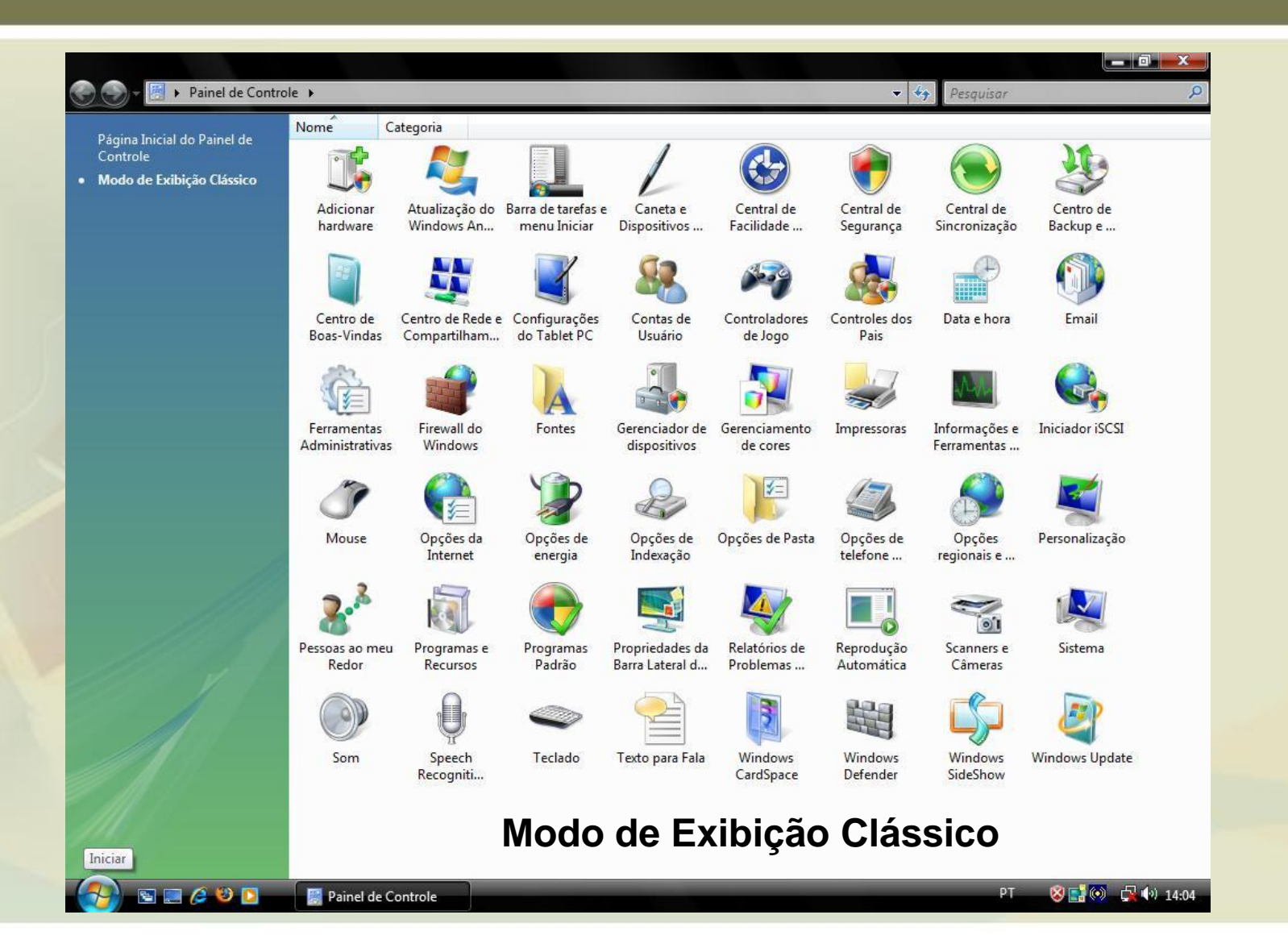

# PERSONALIZAR A ÁREA DE TRABALHO

- Pode-se modificar a cor da área de trabalho, e também a aparência de todos os elementos do Windows. Basta clicar na opção Personalização no Painel de Controle.
- Possui opções para configurar:
  - Proteção de tela
  - Plano de Fundo
  - Temas
  - Sons
  - Etc.

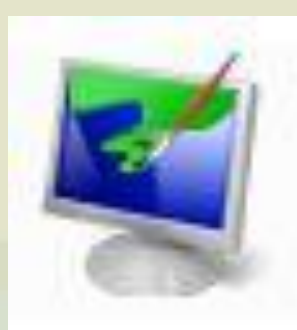

# PERSONALIZAR A ÁREA DE TRABALHO

| 🕒 💽 🗾 📕 🕨 Painel de Controle                            | <ul> <li>Pers</li> </ul> | onalização                                                                                                    | 👻 🍫 Pesquisar                                             | Q |
|---------------------------------------------------------|--------------------------|----------------------------------------------------------------------------------------------------|-----------------------------------------------------------|---|
| Tarefas<br>Alterar (conec da àrea de                    | Pers                     | onalizar aparência e sons                                                                                                    |                                                           |   |
| trabalho                                                | 4                        | Cor e Aparência da Janela<br>Faca ajuste fino das cores e do estilo de suas janelas                                                                                                  |                                                           |   |
| 💗 Ajustar tamanho da fonte (DPI)                        | <b>P</b>                 | Plano de Fundo da Área de Trabalho                                                                                                    |                                                           |   |
|                                                         | -                        | Escolha entre os planos de fundo ou cores disponíveis ou use uma de suas<br>de trabalho.                                                                                             | <mark>s i</mark> magens para decor <mark>ar a área</mark> |   |
|                                                         | 1                        | Proteção de tela                                                                                                    |                                                           |   |
|                                                         |                          | cobre a tela e é exibida quando o computador fica ocioso por um determi                                                                                                    | nado período.                                             |   |
|                                                         | 3                        | Sons<br>Altere os sons emitidos para as atividades, desde receber emails até esvazia                                                                                                 | ar a Lixeira.                                             |   |
|                                                         | R.                       | Ponteiros do Mouse<br>Escolha outro ponteiro de mouse. Você também pode alterar a aparência o<br>atividades como clicar e selecionar.                                                | do ponteiro durante                                       |   |
|                                                         |                          | Tema<br>Altere o tema. Os temas podem alterar vários elementos visuais e sonoros<br>aparência de menus, ícones, planos de fundo, proteções de tela, alguns so<br>ponteiros do mouse. | de uma só vez, incluindo<br>ns do computador e            |   |
| 1113                                                    |                          | Configurações de Vídeo                                                                                                    |                                                           |   |
|                                                         |                          | Ajuste a resolução do monitor, o que altera a exibição de modo que mais<br>tela. Também é possível controlar a cintilação do monitor (taxa de atualiza                               | ou menos itens cabem na<br>ação).                         |   |
| 1                                                       |                          |                                                                                                    |                                                           |   |
| Consulte também                                         |                          |                                                                                                    |                                                           |   |
| Barra de Tarefas e Menu Iniciar<br>Facilidade de Acesso |                          |                                                                                                    |                                                           |   |
| 0                                                       |                          |                                                                                                    |                                                           |   |

PT < 🙀 📢 00:20

## AJUSTAR DATA E HORA

 Para ajustar a data e a hora do sistema, clicar na opção Data e Hora, no Painel de Controle, depois clicar em Alterar data e hora.

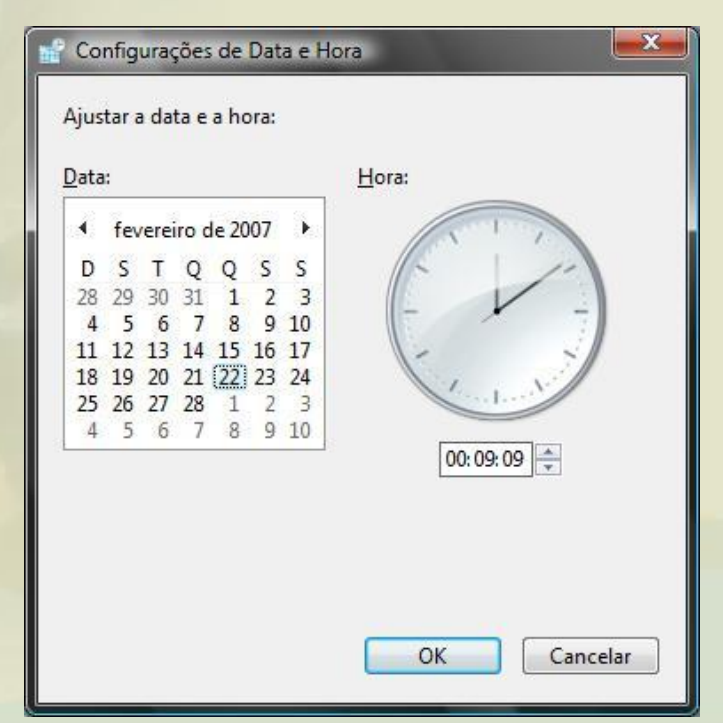

### CONFIGURAR MOUSE

- A configuração correta do mouse aumenta a produtividade, e quem é canhoto pode trabalhar com os botões do mouse invertido.
- Entrar em Painel de Controle, Mouse, nessa caixa de diálogo Propriedades de mouse é possível alterar a configuração entre os botões primário e secundário. Também é possível fazer outras alterações como a Velocidade do clique duplo, personalizar o ponteiro, configurar a roda e o hardware.

#### CONFIGURAR MOUSE

| Configuração dos botões         Altemar entre os botões primário e secundário         Marque esta caixa para que o botão da direita         seja usado para funções básicas, como         selecionar e arrastar.         Velocidade do clique duplo         Clique duas vezes na pasta para testar sua         configuração. Se a pasta não abrir nem fechar,         tente usar uma configuração mais lenta.         Velocidade: Lenta         Pelocidade: Lenta         Trava do Clique                                                                                                    | lotões                  | Ponteiros Opções do Ponteiro Roda Hardware                                                                                     |
|----------------------------------------------------------------------------------------------------|-------------------------|----------------------------------------------------------------------------------------------------|
| Alternar entre os botões primário e secundário Marque esta caixa para que o botão da direita seja usado para funções básicas, como selecionar e arrastar. Velocidade do clique duplo Clique duas vezes na pasta para testar sua configuração. Se a pasta não abrir nem fechar, tente usar uma configuração mais lenta. Velocidade: Lenta Rápida Trava do Clique                                                                                                    | Conf                    | iguração dos botões                                                                                                    |
| Marque esta caixa para que o botão da direita seja usado para funções básicas, como selecionar e arrastar.       Image: Comparison of the selecionar e arrastar.         Velocidade do clique duplo       Clique duas vezes na pasta para testar sua configuração. Se a pasta não abrir nem fechar, tente usar uma configuração mais lenta.       Image: Comparison of testar sua configuração de testar sua configuração de testar sua configuração de testar sua configuração mais lenta.         Velocidade:       Image: Comparison of testar sua configuração de testar sua configuração de | A                       | Itemar entre os botões primário e secundário                                                                                   |
| Velocidade do clique duplo<br>Clique duas vezes na pasta para testar sua<br>configuração. Se a pasta não abrir nem fechar,<br>tente usar uma configuração mais lenta.<br><u>V</u> elocidade: Lenta Rápida                                                                                                    | Marc<br>seja<br>selec   | ue esta caixa para que o botão da direita<br>usado para funções básicas, como<br>sionar e arrastar.                            |
| Clique duas vezes na pasta para testar sua<br>configuração. Se a pasta não abrir nem fechar,<br>tente usar uma configuração mais lenta.<br><u>V</u> elocidade: Lenta Rápida                                                                                                    | Velo                    | cidade do clique duplo                                                                                                    |
| Velocidade: Lenta                                                                                                    | Cliqu<br>confi<br>tente | e duas vezes na pasta para testar sua<br>guração. Se a pasta não abrir nem fechar,<br>e usar uma configuração mais lenta.      |
| Trava do Clique                                                                                                    | <u>V</u> elo            | cidade: Lenta , Rápida 🛛 🔜                                                                                                    |
|                                                                                                    | Trav                    | a do Clique                                                                                                    |
| Ativar a Trava do Clique                                                                                                    | A                       | tivar a <u>T</u> rava do Clique <u>C</u> onfigurações                                                                          |
| Permite destacar ou arrastar itens sem ter de manter o botão do<br>mouse pressionado. Para usar este recurso, pressione rapidamente o<br>botão do mouse. Para soltar, clique no botão do mouse de novo.                                                                                                    | Perm                    | ite destacar ou arrastar itens sem ter de manter o botão do<br>se pressionado. Para usar este recurso, pressione rapidamente o |

# GADGETS E A BARRA LATERAL

- A Barra Lateral é uma barra longa, vertical, exibida ao lado da área de trabalho.
- Ela contém mini programas chamados gadgets, que oferecem informações rápidas e acesso fácil a ferramentas usadas com freqüência.

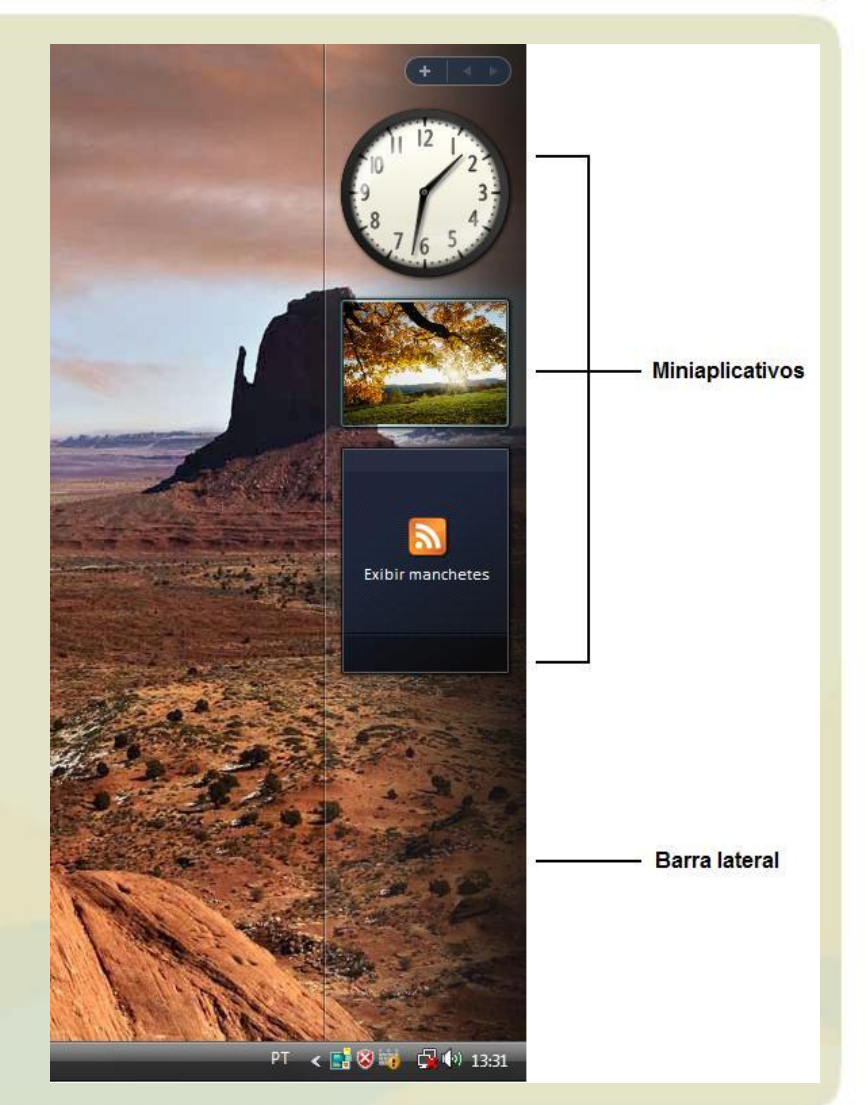